## Zona de expansión trasera

Puede seleccionar entre las siguientes opciones.

| FZ-VCN551                                                                                           | FZ-VCN552                                                             | FZ-VCN553                                                                               | FZ-VCN554                                                                               |
|----------------------------------------------------------------------------------------------------|-----------------------------------------------------------------------|-----------------------------------------------------------------------------------------|-----------------------------------------------------------------------------------------|
| Puerto VGA / Puerto serie / Puerto<br>USB 3.2 Gen 1 (Tipo A)<br>( Pantalla externa / Puerto serie / | Puerto VGA / Puerto serie<br>/ 2.ª puerto LAN<br>( Pantalla externa / | Puerto VGA / Puerto serie / Puerto<br>USB 2.0 resistente<br>( Pantalla externa / Puerto | Puerto USB 3.2 Gen 1 (Type-C) / Puerto<br>USB 3.2 Gen 1 (Tipo A)<br>( Dispositivos USB) |
| Dispositivos USB)                                                                                   | Puerto serie / LAN)                                                   | serie / Dispositivos USB)                                                               |                                                                                         |

## Inserción de una opción en la zona de expansión trasera

1. Apague el ordenador y desconecte el adaptador de CA.

## IMPORTANTE

- Recomendamos apague completamente el ordenador.
  - 1. Haga clic en [IIII] (Start) [Settings] [System] [Recovery].
  - 2. Haga clic en [Restart now] en "Advanced startup".
  - 3. Haga clic en [Restart now] en la pantalla "We'll restart your device so save your work".
  - 4. Haga clic en [Turn off your PC].
- Dele la vuelta al ordenador y extraiga la batería. (
   Sustitución de la batería)
   Cuando se utiliza la batería secundaria>

• Extraiga la batería secundaria. ( **P** Sustitución de la batería)

Asegúrese de que no haya objetos extraños debajo del ordenador.

- 3. Inserte una opción en la zona de expansión trasera.
  - La tapa simulada puede haber sido insertada.
  - 1. Retire los tornillos (A) y una opción.

Utilice el destornillador PH 1 (PH #1).

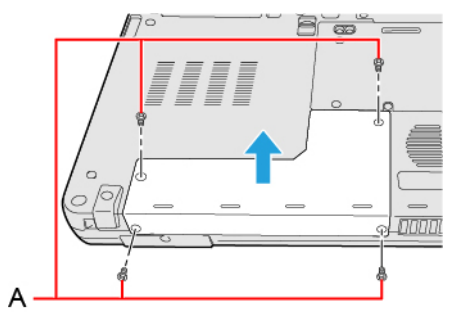

2. Presione a derecha e izquierda desde arriba para introducir una opción.

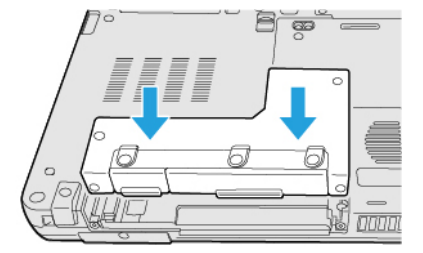

3. Apriete los tornillos (B) en primer lugar y, a continuación, apriete los tornillos (C).

Utilice el destornillador PH 1 (PH #1).

Utilice 4 tornillos.

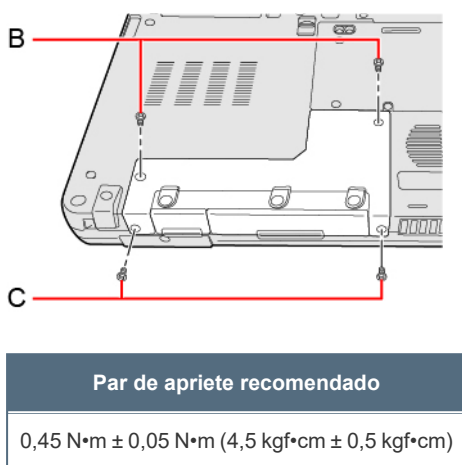

4. Introducir las baterías.